Hansestadt LÜBECK 🛢

## Zugang zu BigBlueButton und grundlegende Konfiguration eines Raumes:

Nutzen Sie ein Gerät mit Mikrofon und Kamera (z. B. iPad), das mit dem Internet verbunden ist

1. Öffnen Sie einen Browser (z. B. Safari auf dem iPad) und geben Sie in die Adresszeile https://bbb.luebeck.schule/b/ldap signin ein. Der obere Rand der Seite sieht dann so aus:

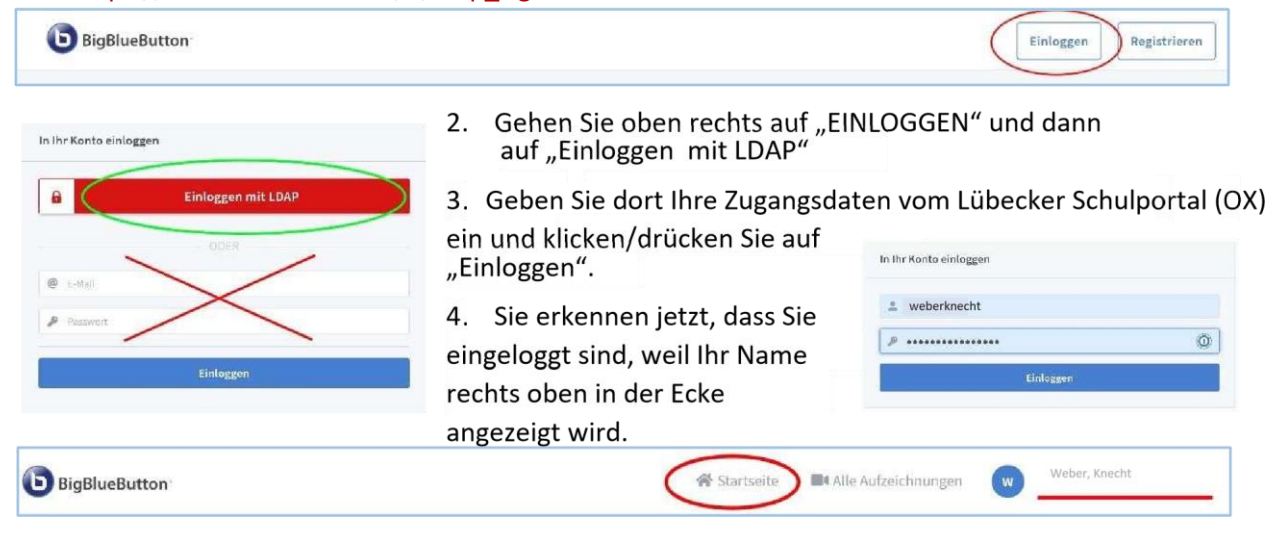

5. Tippen/Klicken Sie auf Startseite, dort finden Sie eine Seite ähnlich wie die abgebildete:

| Teilnehmer einladen                                                 |                                                                                                    |                                                                                   |
|---------------------------------------------------------------------|----------------------------------------------------------------------------------------------------|-----------------------------------------------------------------------------------|
| https://bbb.luebeck.schule/b/xxx-xxxx                               | 📑 Kopieren                                                                                                    | Starten                                                                           |
| Weber<br>Letzte Konferenz am Oktober 23, 2020                       | + Raum erstellen                                                                                                    |                                                                                   |
| <ol> <li>Erstellen Sie einen neuer<br/>tippen/klicken.</li> </ol>   | Raum, indem Sie auf "Raum erstellen"                                                                                                    | Neuen Raum erstellen                                                              |
| 7. Gen Sie im entsprechend                                          | en Feld einen Namen für den Raum ein,                                                                                                    | Geben Sie einen Raumnamen ein                                                     |
| z. B. "10a Physik" oder einfach mit Ihrem Namen, aktivieren         |                                                                                                    | Generieren eines optionalen Raumzugangscodes                                      |
| Sie die zwei obersten Schalter (Teilnehmer beim Betreten stumm      |                                                                                                    | Teilnehmer beim Betreten stummschalten                                            |
| schalten und Freigabe durch den Moderator bevor der Raum            |                                                                                                    |                                                                                   |
| betreten wird) und klicken/tippen Sie dann auf "Raum erstellen".    |                                                                                                    | Jeder Teilnehmer kann das Meeting starten                                         |
| 8. Die Website zeigt nun links einen Link (rot eingekreist). Dieser |                                                                                                    | Alle Nutzer nehmen als Moderator teil                                             |
| Link muss verschickt werden, bzw. in WebUntis in die                |                                                                                                    |                                                                                   |
| Unterrichtsstunde einget                                            | ragen werden, die als Fernunterricht                                                                                                    | Raumerstellen                                                                     |
| markiert wird. Er ist der Z                                         | Zugang zu Ihrem Raum.                                                                                                    | Sin bönnen den Daum Jaderteit uterler försban                                     |
| Mit einem Tipp/Klick auf                                            | "Starten" Kommen Sie in Ihren                                                                                                    | Sie Komen ven Kuun Jederzeit wieden loochen.                                      |
| Raum und starten die                                                |                                                                                                    |                                                                                   |
| Konferenz.                                                          | 10a Physik                                                                                                    |                                                                                   |
| Hinweis: Sie können auf                                             | 0 Konferenzen   0 Aufzeichnungen des Raums                                                                                                    |                                                                                   |
| dem gleichen Weg mehrere                                            | the second second | Starten                                                                           |
| Räume für verschiedene                                              |                                                                                                    |                                                                                   |
| Lerngruppen erstellen.                                              | Weber SET 24.10.2020<br>Letter Kontroot on Okenber 21, 2020                                                                                                    | I Dia Physik<br>to desens Reure haben noch sober I<br>Kouleversone stattgehanden. |

Stand: 14.12.2020